## **Becoming a BIFHSGO member**

(1) Go to the membership tab (https://bifhsgo.ca/become-a-member)

News

Home

## Click on "Become a Member"

## British Isles Family History

Society of Greater Ottawa

2022 Conference - Events - Name Index -

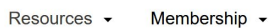

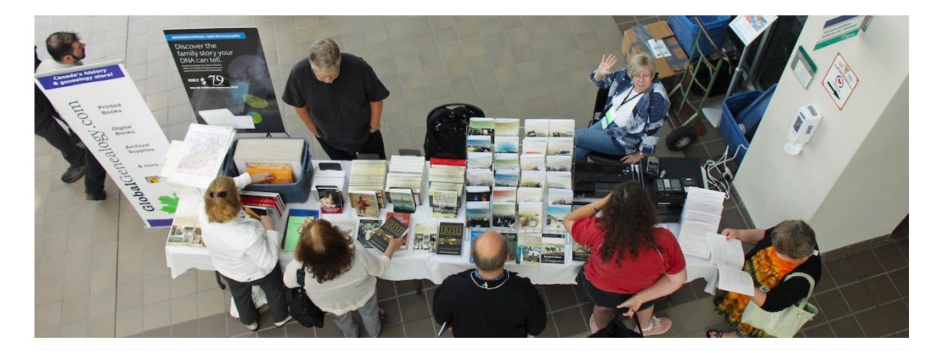

|           | Membership Essentials |
|-----------|-----------------------|
| $\langle$ | Become a Member       |
|           | Donations             |
|           | Members' Area         |
|           |                       |

(2) Choose the membership that you would like. Click on "Add to Cart"

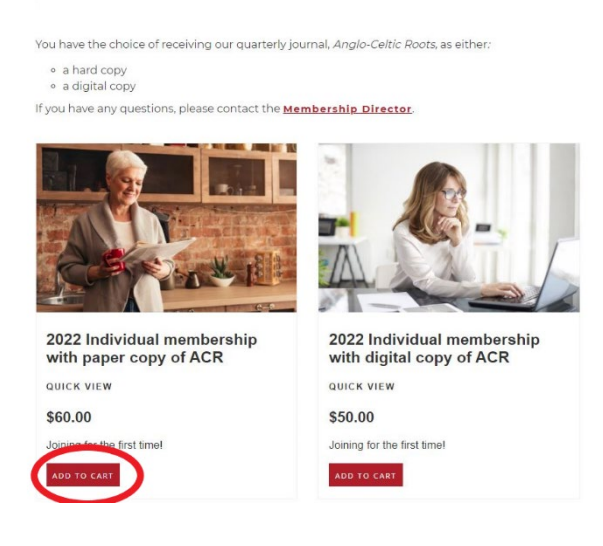

(3) This will take you to a screen, with "Checkout" in green. Click on it.

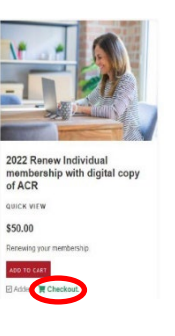

(4) Check that you are only purchasing one membership. If not, change the number and click on "Update." Enter your email address. Then click on "Continue Checkout."

|                        | Cart                      | Billing                   | Review | Online Orde | r       |         |
|------------------------|---------------------------|---------------------------|--------|-------------|---------|---------|
| Item                   |                           |                           |        | Qty         | Price   | Total   |
| <u> </u>               | 2023 Individual me<br>ACR | embership with digital co | py of  | 1           | \$50.00 | \$50.00 |
|                        |                           |                           |        |             | Total   | \$50.00 |
| Contact Information (# | Already Have An Accou     | nt? <u>Login</u> )        |        |             |         |         |

(5) On the following page, you will enter your billing address.

|                                   | Cart | Billing | F | Review Online Order |
|-----------------------------------|------|---------|---|---------------------|
|                                   |      | 5       |   |                     |
|                                   |      |         |   |                     |
| <b>Billing Information</b>        |      |         |   |                     |
|                                   |      |         |   |                     |
| Company (optional)                |      |         |   |                     |
| Full Name                         |      |         |   |                     |
|                                   |      |         |   |                     |
| Address                           |      |         |   |                     |
| Apt, unit, bldg, fl<br>(optional) |      |         |   |                     |
| City                              |      |         |   |                     |
| ony                               |      |         |   |                     |
| Country                           |      |         |   |                     |
| State/Province                    |      |         | * |                     |
| ZIP / Postal Code                 |      |         |   |                     |
|                                   |      |         |   |                     |
| Phone                             |      |         |   |                     |

(6) Further down the page you'll see the payment options. We use PayPal for secure payments, but you do not need a PayPal account. You can use your debit or credit card with PayPal as a "guest." If you click on the down arrow beside PayPal, you have the choice of PayPal or etransfer. NOTE: You will have the option to pay with a credit or debit card once you are connected to PayPal.

| Payment                   |           |        |                                 |
|---------------------------|-----------|--------|---------------------------------|
| Payment Method            | PayPal    | PayPa  | 4                               |
| <u>ا</u>                  | PayPal    |        |                                 |
| Important: After confirm  | eTransfer | a secu | <b>ire</b> PayPal payment page. |
| be collected by our site. |           |        |                                 |

(7) At the bottom of the page, you will be asked to set up your account profile.

| Profile Setup    |                                  |
|------------------|----------------------------------|
| Email            |                                  |
| Confirm Email    |                                  |
| 🖌 Use email as n | ny username to login. (optional) |
| Password         |                                  |
|                  |                                  |
| Confirm          |                                  |

Then go to "Continue Checkout."

(8) You will then be asked to review your order. Check what you are purchasing, the billing information and payment method (if you have selected PayPal, the choice to pay with a credit card as a "guest" will come on the next page). Do not click on " Change" unless you want to pay by etransfer. Then click on "Complete Your Order Now."

|                                  | Cart Billing Review                                        | Online Order |                                                   |         |
|----------------------------------|------------------------------------------------------------|--------------|---------------------------------------------------|---------|
| Please review items              | in the order:                                              |              |                                                   |         |
| Item                             |                                                            | Qty          | Price                                             | Total   |
|                                  | 2023 Renew Individual membership with paper<br>copy of ACR | 1            | Conference 2022<br>discount<br>\$60.00<br>\$54.00 | \$54.00 |
| Billing Inform                   | ation .Canada                                              |              |                                                   |         |
| Change<br>Payment Meth<br>Change | od <mark>PayPal</mark>                                     |              |                                                   |         |
| Notification Inf                 | ormation                                                   |              |                                                   |         |

(9) If you are paying by PayPal, once you click on "Complete Order Now" you will be taken to the PayPal site and have the choice of paying with a PayPal account or a with Debit or Credit Card.

| P                                                           | ₩ \$60.00 CAD                            |
|-------------------------------------------------------------|------------------------------------------|
| Pay with P                                                  | PayPal                                   |
| With a PayPal account, you<br>return shipping, Purchase Pro | re eligible for free otection, and more. |
| XXXX@XXXX.XX                                                |                                          |
| Password                                                    |                                          |
| Forgot password?                                            |                                          |
| Log In                                                      |                                          |
| or                                                          |                                          |
| Pay with Debit or C                                         | redit Card                               |
|                                                             |                                          |
| Cancel and return to British Isles Fa<br>Greater Ottaw      | mily History Society of<br>va            |
| 📕 🗸 English Français                                        | Español 中文                               |

(10) If you indicate that you would like to "Pay with Debit or Credit Card" (as a guest), you will be taken to this screen. Add your email address and then follow PayPal instructions.

| ₽                                                                                                    |
|----------------------------------------------------------------------------------------------------|
| Check out as a guest                                                                                            |
| Enjoy the ease and security of PayPal even if<br>you don't have an account. Enter your email<br>to get started. |
| Enter email                                                                                                    |
| Continue to Payment                                                                                             |
| Already have an account? Log in                                                                                 |

(11) If you are paying by **etransfer**, please send the payment to treasurer@bifhsgo.ca and use the following question and answer:

Question: Which society will receive this etransfer? Answer: BIFHSGO

(12) Once you've completed your purchase, you will receive a couple of emails from BIFHSGO confirming the financial transaction and welcoming you to the society. If you do not get these emails, please contact the membership director at <u>membership@bifhsgo.ca</u>

Thank you for becoming a BIFHSGO member!